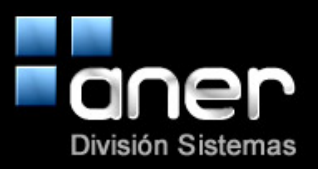

## Manual de Interconexión con dispositivos Bluetooth

| CITIZEN CMP-20 Printer Utiltiy 1.69                   | ×                           |  |
|-------------------------------------------------------|-----------------------------|--|
| - Serial Port Configure Settings - Bluetooth Settings |                             |  |
| Port : USB -                                          | PIN Code :                  |  |
| Data Bits : 8                                         | Save Bluetooth PIN Code     |  |
| Parity : NONE                                         |                             |  |
| Flow Control : DTR/DSR -                              | ON OFF                      |  |
| Close Port Cose Port                                  | Save Discoverable Mode      |  |
| Power Save Mode                                       | nute 🕑 Save Power Save Mode |  |
| Density Setting                                       | Code Page Setting           |  |
| Save Density                                          | Code Page                   |  |
| Wi-Fi Settings<br>((م)) Start Wi-Fi Settings          | Exit                        |  |
|                                                       |                             |  |

Instalar el software "CMP-20 ConfigurationTool.exe" y ejecutar el programa.

Figura 1. Pantalla gestión de la impresora CMP-20.

1. Enchufar la impresora al PC o portátil mediante un cable USB.

NO ES NECESARIO INSTALAR NI BUSCAR NINGÚN DRIVER DE LA IMPRESORA EN NUESTRO ORDENADOR, SOLO CONECTAMOS EL CABLE PARA CONFIGURAR BLUETOOTH Y OTROS PARAMETROS. Si nos sale el menú para instalar la impresora en nuestro ordenador le daremos al botón "CANCELAR".

- 2. Ejecutar la aplicación "CMP-20\_ConfigurationTool-1.69.exe" (Figura 1).
- Elegir en "Serial Port Configure Settings " → "Port" la opcion USB, y darle al botón "Open Port".
- Poner en "Bluetooth Settings → "PIN Code Information" (Figura 2) el PIN code que queramos y damos a "Save Bluetooth PIN Code" (este pin será con el que asociemos nuestros dispositivos bluetooth con la impresora).

| <u></u> | PIN Co                  | ode Information |
|---------|-------------------------|-----------------|
| PIN     | Code :                  | 0000            |
|         | Save Bluetooth PIN Code |                 |
|         |                         |                 |

Figura 2

5. PASO IMPORTANTE: En "Discoverable Mode Information" (Figura 3) debemos poner la opción "ON", para que la impresora sea detectada por otros dispositivos, una vez dado a "Save Discoverable Mode". Si no se descubre la impresora, hay que volver a realizar este paso porque existe un tiempo limitado para asociar los dispositivos (por seguridad) con la impresora.

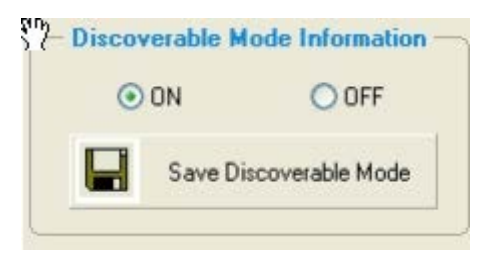

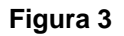

6. Una vez hechos todos los cambios deseados darle a botón "Exit".

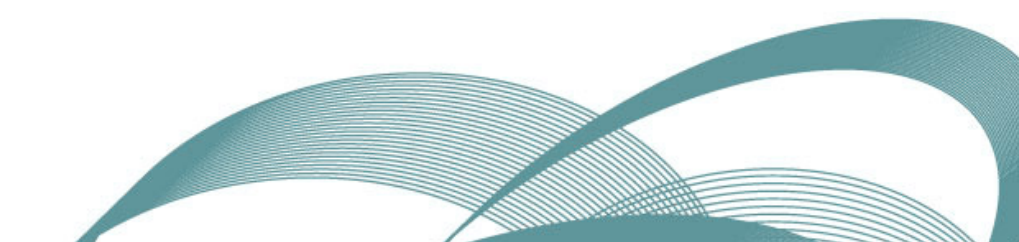